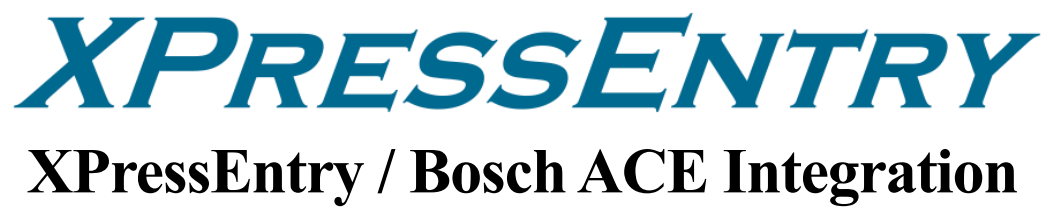

Revision 04/29/2024

For use with the XPressEntry Mobile Access Control System

By

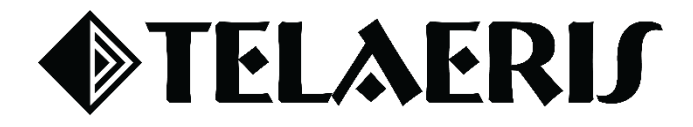

#### **Important Notice**

Your right to copy XPressEntry software and this manual is limited by copyright laws. Making copies, adaptations, or compilation works (except copies of XPressEntry software for archival purposes as an essential step in the utilization of the program in conjunction with the equipment), without prior written authorization of Telaeris, Inc., is prohibited by law and constitutes a punishable violation of the law.

This software and documentation are copyrighted by Telaeris, Inc. The software and documentation are licensed, not sold, and may be used or copied only in accordance with the Telaeris License Agreement accompanying the software.

©2024 Telaeris, Inc.

All rights reserved worldwide.

Information in this document is subject to change without notice.

No part of this publication may be reproduced, stored in a retrieval system, or transmitted, in any form or by any means, electronic, mechanical, photocopying, recording, scanning, digitizing, or otherwise, without the prior written consent of Telaeris, Inc.

Trademark Acknowledgements XPressEntry is a trademark of Telaeris, Inc.

Other company and product names may be trademarks or registered trademarks of their respective companies and are hereby acknowledged.

Telaeris, Inc. 4101 Randolph Street San Diego, California 92103 United States of America

(858) 627-9700

www.telaeris.com

# Contents

| Purpose                                                |
|--------------------------------------------------------|
| Pre-requisites/Requirements                            |
| Setting Up Bosch ACE to Synchronize with XPressEntry 4 |
| Order of Operations                                    |
| Setup Bosch ACE's Data and Setting                     |
| Create Bosch API Operator                              |
| Set up Bosch Reader Data                               |
| Entry/Exit Mode Setup                                  |
| Muster Mode Setup7                                     |
| Enable XPressEntry Synchronization                     |
| Data Manager Tab9                                      |
| Sync Timers 10                                         |
| Sync Options11                                         |
| Bosch Data Manager Setup Page 12                       |
| Set Up XPressEntry Data                                |
| Sync Check                                             |
| Sending Activities to Bosch                            |
| Activities Caveat                                      |

### Purpose

This document is intended to instruct users on how to synchronize an XPressEntry system with a **Bosch ACE** system. XPressEntry has the capability of providing access control management from a handheld device. For XPressEntry setup information, see the document, "XPressEntry Installation and Upgrade" found at <u>https://telaeris.com/documentation</u>.

### Pre-requisites/Requirements

- 1. XPressEntry 3.5+
- 2. Bosch ACE Version 4.3.9
- 3. Bosch API License
- 4. Windows 8.1+ or server type equivalent

### Setting Up Bosch ACE to Synchronize with XPressEntry

It is assumed that a version of **BIS** (Bosch Integrated System) and **XPressEntry** are installed on computers or virtual machines that can **talk to each other**, or the **same** computer or virtual machine. The Access Engine (ACE) should also be included in this

To install XPressEntry, you should have Administrator privileges on its respective machine. You should additionally be an **Administrator** or super user in the **Bosch ACE** System.

#### **Order of Operations**

- 1. Setup Bosch ACE's Data and Settings
- 2. Enable XPressEntry Synchronization
- 3. Set up XPressEntry Data

## Setup Bosch ACE's Data and Setting

### Create Bosch API Operator

| License           Server structure | ✓ Apply × Dis | card                                                                  |
|------------------------------------|---------------|-----------------------------------------------------------------------|
| 1 Information                      | + -4 ×        | General operator settings ACE operator settings ACE API Access rights |
| Authorizations                     | Administrator | API Access rights control                                             |
| Derators                           | BIS           |                                                                       |
| ACE Licenses                       | ACE_API       | Assign access rights on the API for the selected user.                |
| ACE User profiles                  |               | ONE                                                                   |
| ACE Workstation profiles           |               |                                                                       |
| ACE Workstation rights             |               | Read-only access                                                      |
| ACE Workstations                   |               | <ul> <li>Unlimited access</li> </ul>                                  |
| ACE Debug logfiles                 |               |                                                                       |

- 1. Open BIS Configuration Manager
- 2. Open the existing active configuration and log in.

3. Select **Operators**, then add an Operator that has **unlimited** access under ACE API Access Rights.

#### Set up Bosch Reader Data

XPressEntry has two main modes – **Entry/Exit** and **Muster**. This section walks the administrator through the process of setting up Bosch Readers for both modes. These modes can be used simultaneously.

#### **Entry/Exit Mode Setup**

**Each** XPressEntry **handheld** device can represent **two readers** in Bosch at any given time – one for Entry and one for Exit. An XPressEntry handheld can toggle between Entry and Exit mode as needed.

A handheld operator can **dynamically switch between Doors** on an XPressEntry handheld if the appropriate settings have been set within XPressEntry.

**Doors** (called **Entrances** within BIS) are configured in the BIS Configuration Browser and pulled into XPressEntry.

| + ★<br>Connection servers<br>BOSCH                          | Apply X Dis     Device data Device type assignment                                    | card                                                                                                    |        |     |
|-------------------------------------------------------------|---------------------------------------------------------------------------------------|----------------------------------------------------------------------------------------------------|--------|-----|
| ⊻ <b>Iing</b> , <u>AccessEngine</u>                         |                                                                                       | AMC 4-W   Inputs   Outputs   Te<br><u>Name</u><br>Description<br>Communication to host enabled<br>Controller interface<br>Interface type<br>PC com port | minals | × × |
| Administration  Administration  Connections  Infrastructure | → I Door 3     → I Door 4     → I Door 4     → I Door 6     → I Door 6     → I Door 7 | Bus number<br>IP address / host name<br>Port number<br>Program<br>Power supply supervision<br>No LAC accounting                                         | 1      | •   |

- 1. Open **BIS Configuration Browser > Connections**.
- 2. Follow **one** of the below paths in setting up Doors (Entrances):
  - a. Create one door in Bosch per handheld device.

- i. Each scan from this handheld device will report as a **reader** from this door.
- ii. Access rules that are applied to this door will **always** apply to the handheld.
  - 1. The handheld cannot change access rules on the fly because it is always assigned to the same door.
- b. Create a door in Bosch for **each location** where a handheld will be used.
  - i. The handheld will be assigned to one of these doors based one where the handheld is **physically located** at that time.
    - <u>Example</u>: A guard is located at the Front Entrance where he/she is scanning cards as people enter. The guard's handheld is assigned to the Front Entrance Door. A person who enters is validated by the handheld based on whether they have access to the Front Entrance Reader within Bosch. The guard is later told to relocate to the Back Gate. The guard changes the Door on his/her handheld to Back Gate. The handheld now validates a person based on whether that person has permission to access the Back Gate.

Create as many doors as are required for your system. To create a door:

- 1. Add an Access Control Module by right clicking MAC and selecting New Object.
- 2. Select the **4 Wiegand ACM**.
  - a. This is not a physical controller unit, just a logical unit.
- 3. Alternatively, you can utilize an existing ACM, but it is recommended to keep the XPressEntry entrances separate for organization purposes.

| ▶ 만큼 2 ×<br>B DMS-Server M<br>⊟- B MAC                                                                                          | IAC                                                          |
|----------------------------------------------------------------------------------------------------|--------------------------------------------------------------|
|                                                                                                    | Name : MAC                                                   |
| Door-2                                                                                                    | Define access controller X                                   |
| ⊡- <b>&gt; </b> Revolving C<br>Revolvir<br>RD1 Lan                                                                              | AMC 4-W, Access Modular Controller 4 Wiegand                 |
| Office AMC                                                                                                    | Cancel                                                       |
| E → AMIC 4-W-2                                                                                                    | <u>Time zone.</u> [[GM1-08:00] - Pacific Time [US & Cana _▼] |
| <ul> <li>▶ 1 Door 4</li> <li>AMC 4-W-3</li> <li>▶ 1 Door 6</li> <li>AMC 4-W-4</li> <li>AMC 4-W-4</li> <li>▶ 1 Door 7</li> </ul> | Division: Common                                             |

After an ACE has been added:

1. Add an Entrance to a Controller.

- 2. Right click **New Controller**
- 3. Select New Object > New Entrance.
- The most common configuration is to use a single inbound reader and a single outbound reader. However, XPressEntry can support other configurations with the following rules:
  - a. If an Entrance has two inbound readers, two outbound readers, or two inbound and two

|         | Entrance model: OM 01a : Common do | or with entry and exit reader    | • |
|---------|------------------------------------|----------------------------------|---|
|         | Max. number outputs/authorizat     | tions: 8 / 0                     |   |
|         |                                    |                                  |   |
| Readers |                                    |                                  |   |
|         | 1st inbound reader:                | WIE1 Reader : Wiegand Reader     | • |
|         | 1st outbound reader:               | WIE1 Reader : Wiegand Reader     | • |
|         | 2nd inbound reader (optional):     | : <no defined="" reader=""></no> | - |
|         |                                    |                                  |   |

outbound readers, this will be reflected as **two doors** within XPressEntry. These doors will share the **same access rules**.

- b. If **no inbound** or **no outbound** reader exists within an entrance, a scan from the missing side will always result in **Access Denied**.
- 5. Once the entrance has been created, select **OK**.

You have the option to configure the **areas** a door is attached to. However, this is not required for entry/exit or non-mustering systems.

- 1. Entry scan a person moves from the Location area to the Destination area.
- 2. Exit scan a person moves from the Destination area to the Location area.

To give people access to these entrances, you must assign Bosch Authorizations to them.

- 1. Open the Access Engine software from BIS
- 2. Go to **System Data > Authorizations**.
- 3. Select the relevant System Authorizations and check In or Out on the new entrances.

|                  | C 8 D             | С. н. ч               | ₹ ► ► <                 | <b>9 î</b>            | Division: Co     | nmon     |
|------------------|-------------------|-----------------------|-------------------------|-----------------------|------------------|----------|
| « Main menu      | Authorization     | name: All Auth        |                         | MAC:                  | MAC MAC-1 Commor | I        |
| • Authorizations | Desc              | model: No entry : :   |                         | ~                     |                  |          |
| Access profiles  | Entrance Time mar | agement Elevator Parl | king lot Arming PegaSys |                       |                  |          |
| 、<br>、           | Name              | Description           | From                    | То                    | In Out           | Division |
| Areas            | Door 1            | DM 01a                | Outside of the system   | Inside                | ~ ~              | Common   |
|                  | Door 6            | DM 01a                | Area-3                  | Outside of the system | ~ ~              | Common   |
|                  | DM 01a-1          | DM 01a                | Outside of the system   | Inside                | V V              | Common   |
| Reset areas      | Door 7            | DM 01c                | Outside of the system   | Outside of the system |                  | Common   |
| 2 unknown        | Door 2            | DM 01c                | Area-3                  | Area-4                |                  | Common   |
|                  | Door 3            | DM 01c                | Inside                  | Area-3                | V (              | Common   |
| Random           | Door 4            | DM 01c                | Area-4                  | Outside of the system | V [              | Common   |
| screening        | Revolving Door 1  | DM 03b                | Outside of the system   | Area-3                |                  | Common   |

#### **Muster Mode Setup**

XPressEntry can monitor **all Bosch reader scan activities**. This allows the software to determine who is on property, who is off property, and where people are within the property.

To configure occupancy tracking:

- 1. Navigate to BIS Configuration Browser
- 2. Select **Connections** and review each door that is available for reader scans.
- 3. Ensure that the **Location** and **Destination** fields are set for each door that stands between one Location and another.

The simplest Mustering setups track who is on site and who is off site at exterior readers only.

- 1. Each time a person scans at the "**In**" reader, XPressEntry knows to account for this person during an emergency.
- 2. Each time a person scans at the "**Out**" reader, XPressEntry knows that this person is no longer on site, thus does not need to be accounted for.

Muster system setups can also be more detailed. To give more detailed information on where people are at the time of emergency, configure the areas attached to inner doors.

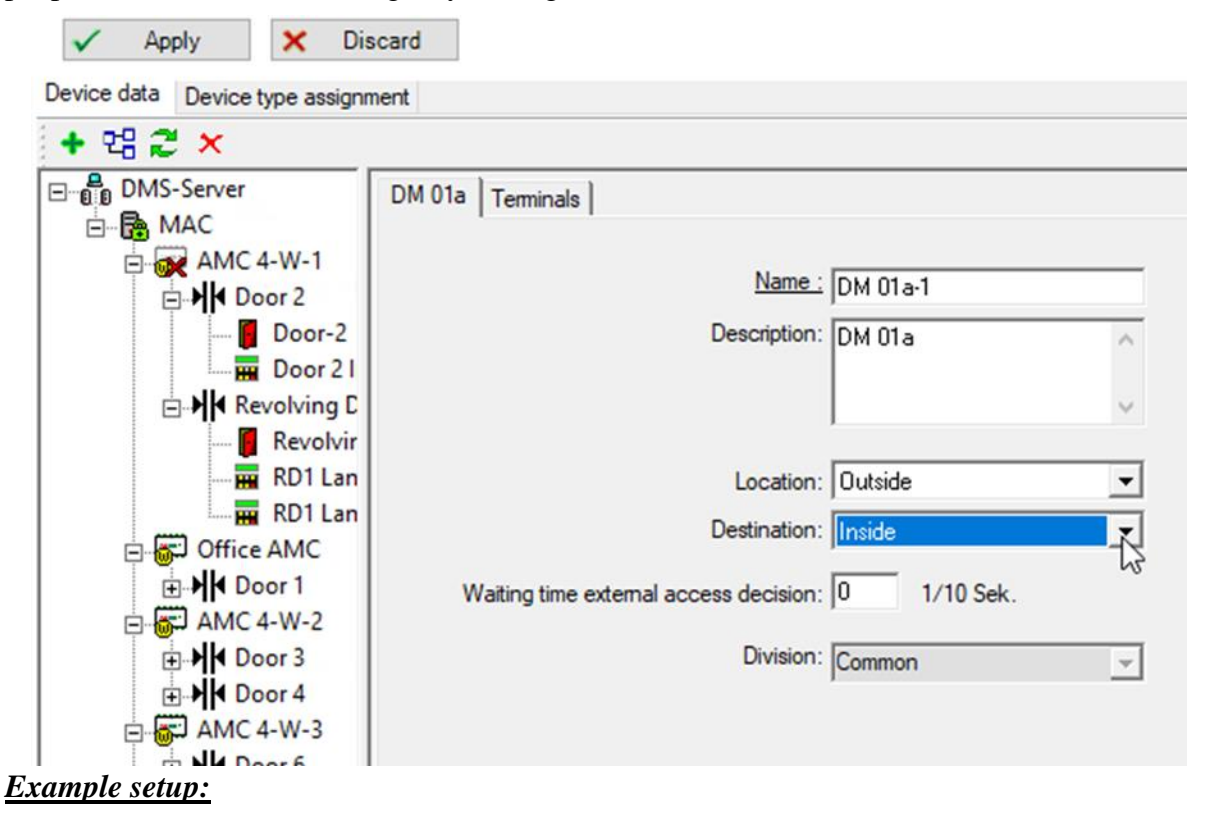

| Entrance Gate    | Location = Outside    | Destination = Lobby         |
|------------------|-----------------------|-----------------------------|
| Lobby Inner Door | Location = Lobby      | Destination = Inner Offices |
| Back Gate        | Location = Outside    | Destination = Back Patio    |
| Back Door        | Location = Back Patio | Destination = Inner Offices |

### Enable XPressEntry Synchronization

XPressEntry uses a module called Data Manager to synchronize all data with Bosch ACE. From the main page of XPressEntry, go to XPressEntry > Settings (ALT+S or **Tools > Settings**).

| 🛃 XPressEntry (Administrator) - 3.5.6493 - Telaeris (I | ogged In User: Admir | nistrator, Company)        |                        |                  | - 0                  | ×     |
|--------------------------------------------------------|----------------------|----------------------------|------------------------|------------------|----------------------|-------|
| File File Tools 🐼 View 🔌 Logou                         | t 🕅 Muster           |                            |                        |                  | ?                    | Help  |
| Entry/Exit ML Settings Alt+S es Add                    | Edit Info Logs       |                            |                        |                  |                      |       |
| Handheld Status                                        | × = 4 0              | All 2                      | Zones (Occupancy       | : 18)            | Current Occupar      | nts ~ |
| Filter: Mapual Enter (Evit Llears                      | Spears,              | , Zachery                  | Howell, Jodi           | Villarreal, Herb |                      | _     |
| All Zones ( Add Handheld Wizard                        | Time In              | d: 01/12 02<br>1 Zone: 262 | Time In Zone: 262      | Time In Zone: 2  | 262                  | - 1   |
|                                                        | Badge a              | #: 65926706                | Badge #: 67063314      | Badge #: 2032    | 83                   | - 1   |
| □ □ □ □ □ □ □ □ □ □ □ □ □ □ □ □ □ □ □                  | David, L             | Leola                      | Atkinson, Garland      | Pineda, Leopol   | do                   | - 1   |
| Door B                                                 | Entered<br>Time In   | d: 01/12 02                | Entered: 01/12 02      | Entered: 01/12   | 02                   | - 1   |
| Main Lobby (5)                                         | E Badge              | #: 48918354                | Badge #: 66328498      | Badge #: 2189    | 54                   | - 1   |
| I Door B                                               | Zone: B              | Building A Melissa         | Zone: Building A       | Zone: Building   | A                    |       |
| Door A                                                 | Entered              | d: 01/12 02                | Entered: 01/12 02      | Entered: 01/12   | 02                   |       |
| Bus 123                                                | Badge a              | #: 202257                  | Badge #: 66519186      | Badge #: 6582    | 8882                 |       |
|                                                        | Zone: B              | Building A                 | Zone: Building A       | Zone: Building   | A                    |       |
|                                                        |                      |                            |                        | at Day           | 0                    |       |
|                                                        |                      | ACtivi                     | ity Occurring in Las   | st Day           | 0                    |       |
|                                                        | User L               | User Image Time<br>Stamp   | Start<br>Zone End Zone | Door Read        | der Entry<br>Granted | 1     |
|                                                        | Spears, Za           | 01/12 02:5                 | Main Lobby Building A  | Door A Hand      | Iheld 2 True         |       |
|                                                        | Howell, Jo           | 01/12 02:5                 | Main Lobby Building A  | Door A Hand      | Iheld 2 True         |       |
|                                                        | Villarreal,          | 01/12 02:5                 | Main Lobby Building A  | Door A Hand      | held 2 True          |       |
|                                                        | David, Leo           | 01/12 02:5                 | Main Lobby Building A  | Door A Hand      | Iheld 2 True         |       |
|                                                        | Atkinson,            | 01/12 02:5                 | Main Lobby Building A  | Door A Hand      | Iheld 2 True         |       |
|                                                        | 401 11 07            |                            |                        |                  |                      |       |

#### Data Manager Tab

From the Settings page select the Data Manager Tab.

- 1. **Type** This is the integration type. Select **BOSCH ACE > Add > Save.**
- 2. Go to **Data Manager > BOSCH ACE** in sidebar menu.
- 3. Setup Data Manager This sends you to the setup form for BOSCH ACE data manager.

| XPressEntry Settings     File Database SQL Import/Export                                                                                                    |                                    | – – ×             |
|----------------------------------------------------------------------------------------------------|------------------------------------|-------------------|
| General<br>Add / Edit Display<br>Badges<br>RFID                                                                                                    | Type BOSCH ACE ~<br>Name BOSCH_ACE | Add Remove        |
| User Defined Fields<br>Muster Settings<br>Cleant Settings<br>Cleant Settings<br>Cleant Settings<br>Cleant Settings<br>Cleant Settings<br>Cleant Settings<br>Cleant Settings<br>Cleant Settings<br>Cleant Validations<br>Passwords<br>Badge Settings<br>Cleant Settings<br>Musters<br>Methods Settings<br>Cleant Settings<br>Email Settings<br>Email Settings<br>Email Settings<br>Email Settings<br>Email Settings<br>Email Settings<br>Email Settings<br>Email Settings<br>Email Settings<br>Email Settings<br>Email Settings<br>Email Settings | BOSCH_ACE - Prefix()               |                   |
|                                                                                                    |                                    | Sanity Check Data |

#### **Sync Timers**

|                        | Enable Data Manager                                                                                                    | Type: BC                          | SCH_ACE                                        |          |       | Setup        | Data Manager        |
|------------------------|----------------------------------------------------------------------------------------------------|-----------------------------------|------------------------------------------------|----------|-------|--------------|---------------------|
| General                |                                                                                                    |                                   |                                                |          |       |              |                     |
| Add / Edit Display     | Sync Timers Sync Optio                                                                                                    | ns                                |                                                |          |       |              |                     |
| Badges                 |                                                                                                    |                                   |                                                |          |       |              |                     |
| Liser Defined Fields   |                                                                                                    | <ul> <li>Disabl</li> </ul>        | le Concurrent                                  |          |       | Send XPressE | ntry Activities Now |
| Muster Settings        |                                                                                                    | _                                 | Syncs                                          |          |       | Ocha / Tesse | ing ricariaco rici  |
| Question Setup         |                                                                                                    |                                   |                                                |          |       |              |                     |
| Logging                | Download Activity Frequency                                                                                                    |                                   |                                                | Set      | Clear | Download     | Activity Now        |
| Client Settings        |                                                                                                    |                                   |                                                |          |       |              |                     |
| Wiegand Format Data    |                                                                                                    |                                   |                                                |          |       |              |                     |
| Server                 | Occupancy Sync Frequency                                                                                                    |                                   |                                                | Set      | Clear | Occupanc     | y Sync Now          |
| Service Settings       |                                                                                                    |                                   |                                                |          |       |              |                     |
| Database               | Partial Sync Update                                                                                                    |                                   |                                                | Set      | Clear | Partial S    | Sync Now            |
| Data Manager           | Frequency                                                                                                    |                                   |                                                |          |       |              |                     |
| Software Event Viewer  |                                                                                                    |                                   |                                                | 0.1      | 01    | 5.00         |                     |
| Reader Profiles        | Full Sync Update Frequency                                                                                                    |                                   |                                                | Set      | Clear | Full Sy      | ync Now             |
| Handheld Functionality | Custom Curre Ula data                                                                                                    |                                   |                                                |          |       |              |                     |
| Reader Validations     | Custom Sync Update                                                                                                    |                                   |                                                | Set      | Clear | Custom       | Sync Now            |
| Passwords              | Frequency                                                                                                    |                                   |                                                |          |       |              |                     |
| Badge Settings         |                                                                                                    |                                   |                                                |          |       |              |                     |
| Custom Display         |                                                                                                    |                                   |                                                |          |       |              |                     |
| Validation Colors      |                                                                                                    |                                   |                                                |          |       |              |                     |
| Doors                  |                                                                                                    |                                   |                                                |          |       |              |                     |
| Trend Settings         |                                                                                                    |                                   |                                                |          |       |              |                     |
| Alert Settings         | Data Manager Live Log View                                                                                                    | Pause                             | Mirror Log To:                                 |          |       |              | Browse              |
| Email Settings         |                                                                                                    |                                   |                                                |          |       |              | - ()                |
| Twilio Alerts          | INFO: DataManager Connected. This is i<br>DEBUG: DataManager Settings Update<br>INFO: DataManager Connected. This is i<br>DEBUG: DataManagers Restarted | mplemented b<br>d<br>mplemented b | y the background clas<br>y the background clas | s.<br>s. |       |              |                     |
|                        |                                                                                                    |                                   |                                                |          |       |              |                     |
|                        |                                                                                                    |                                   |                                                |          |       |              |                     |
|                        |                                                                                                    |                                   |                                                |          |       |              |                     |
|                        |                                                                                                    |                                   |                                                |          |       |              |                     |

XPressEntry uses Timers to pull Bosch ACE data into XPressEntry.

- 1. **Download Activity Frequency** Pulls reader scan records into XPressEntry and stores them in XPressEntry's activity table. This function also updates the zone occupancy.
- 2. Occupancy Sync Frequency Updates the zone occupancy without storing the activity records. *Not used with Bosch ACE.*
- 3. **Partial Sync Frequency** Pulls all data excluding cardholder data, including readers, areas, access levels. It will only grab the last x number of users that were added to the system.
  - a. **Do** use this sync to quickly update any table in XPressEntry.
  - b. **Do NOT** use this sync to delete a user from XPressEntry who was deleted in Bosch ACE.
  - c. **Do NOT** use this sync to update a user from XPressEntry who was changed in Bosch ACE.
- 4. **Full Sync Update Frequency** Updates all tables by pulling all necessary records from Bosch. This function may take some time.
  - a. It is recommended to run a full sync **once per day** in the middle of the night when the system is not busy.
- 5. Custom Sync Frequency Updates a set of tables that the user configures.
  - a. To configure, right click Custom Sync Now and select Edit Custom Sync.

#### **Sync Options**

|                                                                                                    | Enable Data Manager Type: BOSCH_ACE                                                                                                    | Setup                                                                                    | Data Manager |
|----------------------------------------------------------------------------------------------------|----------------------------------------------------------------------------------------------------|------------------------------------------------------------------------------------------|--------------|
| General<br>Add / Edit Display<br>Badges<br>RTiD<br>User Defined Fields<br>Muster Settings<br>Question Setup<br>Logging<br>Client Settings<br>Data Manager<br>Boscrver<br>Service Settings<br>Data Manager<br>Boscr ACE<br>Software Event Viewer.<br>Reader Profiles<br>Handhelf Functionality<br>Reader Validations<br>Passwords<br>Badge Settings<br>Custom Display<br>Validation Colors<br>Doors<br>Trend Settings<br>Musters<br>Alert Settings<br>Musters<br>Alert Settings<br>Twilio Alerts | Sync Timers Sync Options          Pull DataManager Occupancy         Default Outside Zone         Pull Data Manager Activities into XPressEntry         Pull Data Manager Activities to Data Manager         Send Activities Retry Count         3                 | Event Processing Retry Count 3<br>Default Role<br>DMPrefix<br>Muster Scanned Users never |              |
|                                                                                                    | Vatch 1 ables via Software Events Enable Message Queue Message Queue Name                                                                                                    | Clear External Data                                                                      |              |
|                                                                                                    | Data Manager Live Log View Pause Mirror Log To<br>INFO: DataManager Connected: This is implemented by the background<br>DEBUG: DataManager Settings Updated<br>INFO: DataManager Connected: This is implemented by the background<br>DEBUG: DataManagers Restarted | class.                                                                                   | Browse       |

- 1. **Pull Data Manager Occupancy** Enables use of the Occupancy Sync. *Not used with Bosch ACE.*
- 2. Pull Data Manager Activities into XPressEntry Enables use of the Activity Sync.
- 3. **Push XPressEntry Activities to Data Manager** Enables XPressEntry to push Scan data to Bosch ACE.
- 4. **Send Activities Retry Count** Number of times XPressEntry will attempt to resend an activity if it fails.
- 5. **Default Role** The default XPressEntry Role that will be assigned to users if the integration does not otherwise assign a role. Entrants are recommended but not required.
- 6. **Muster Scanned Users** Enables sync to convert scans from specific readers to be converted into Muster Scans which mark users as safe. Muster readers must be configured in the reader data. Please see *Mustering Documentation* for more details.
- 7. Setup DataManager Button Opens Bosch ACE specific settings.
- 8. Clear DataManager Settings Resets all settings on the two above tabs, as well as the Bosch ACE specific settings.
- 9. Clear External Data Deletes all data synced from Bosch ACE from the XPressEntry Database.

#### **Bosch Data Manager Setup Page**

Press the **Setup Data Manager** button to get the Bosch ACE specific setup screen. In the new window, you will see the following:

| BoschDataManager                               |                            |                   |                    |                          | _        | - 🗆        | $\times$   |
|------------------------------------------------|----------------------------|-------------------|--------------------|--------------------------|----------|------------|------------|
| Server                                         |                            | Database Conne    | ction String       |                          |          |            |            |
| Bosch                                          |                            | Data Source=1.2   | .3.4\BIS_ACE;Trust | ed Connection=True;      |          |            |            |
| Username                                       |                            |                   |                    |                          |          |            |            |
| ACE_API                                        |                            | _                 |                    |                          |          |            |            |
| Password                                       |                            | Connection String | g Password         |                          |          |            |            |
|                                                |                            |                   |                    |                          |          | Test Db Co | nnection   |
| Picture url                                    |                            | Starting Event ID | Current Event ID   | My IP Address            | Event Pr | ort        |            |
| http://1.2.3.4/mgt/AccessEngine/CardholderImag | es/                        | 0                 | 24358              | 10.10.32.38              | 1235     | 510        |            |
| 🕑 Use Card Code 🛛 🗹 Trim Card                  | Send Activities Over Datab | oase              | Update Current     | Muster Reader Identifier |          | 🖂 SI       | tarts With |
| Status                                         | Test API Close             | 9                 |                    | muster                   |          |            |            |
| Success                                        |                            |                   |                    |                          |          |            |            |
|                                                |                            |                   |                    |                          |          |            |            |
|                                                |                            |                   |                    |                          |          |            |            |
|                                                |                            |                   |                    |                          |          |            |            |
|                                                |                            |                   |                    |                          |          |            |            |
|                                                |                            |                   |                    |                          |          |            |            |
|                                                |                            |                   |                    |                          |          |            |            |
|                                                |                            |                   |                    |                          |          |            |            |

- 1. Server– Name of the server where Bosch software is located.
- 2. Username Username of the Bosch Operator with API Access.
- 3. Password Password of the Bosch Operator with API Access.
- 4. **Picture URL** The route to the picture directory.
- 5. Use Card Code Used to get Card Number and Facility Code.
- 6. Trim Card Remove leading 0s from Card Number and Facility Code.
- 7. **Send Activities over Database** Force XPressEntry to utilize Database connection string to insert events into Bosch Events database.
- 8. Database Connection String Connection string to the BIS Database. Only used if:
  - a. Send Activities over Database is checked.
  - b. BIS database contains a Telaeris provided Stored Procedure that inserts an Event into the BIS events database.
- 9. **Starting Event ID** The Event ID to reset to. To change the Current Event ID, set the starting Event ID and press Update.
- 10. **Current Event ID** The last Bosch Event ID received by XPressEntry.
- 11. MT Events Mult-threaded Event Listener. Unchecking this is *not recommended*.
- 12. **My IP Address** IP address of the XPressEntry Machine. This is necessary for the Event Listener as it is the IP address will send events to.
- 13. Event Port TCPIP port Bosch will send events to. Necessary for the Event Listener.
- 14. **Muster Reader Identifier** Identifies a Bosch Reader as a Muster Reader. Activities coming from a Bosch Reader with this naming convention are processed in XPressEntry as a Muster Activity (Marking the scanned person as safe).
- 15. **Starts with** If *unchecked*, a Muster Reader only needs to *contain* the Muster Reader Identifier. If *checked*, a Muster Reader must *start* with the Muster Reader Identifier.

Click **Test API** after entering all the data correctly – this will connect to the Bosch ACE access control system.

- *Success* will display if connected to Bosch ACE successfully.
- Any **errors** in the connection will show in the same result window.

Exit out of this form. On the Data Manager tab of the Settings form, select **Save**. It is now time to begin syncing data.

### Set Up XPressEntry Data

After setting up the data manager, run the initial Full Sync to pull data from Bosch ACE. Once the Bosch system is set up and synchronizing, you will see this data represented in XPressEntry under the Add/Edit Info tab.

Data which is imported from Bosch ACE **cannot be changed** and is greyed out in XPressEntry without proper permissions.

### Sync Check

The purpose of this section is to help the operator understand exactly what data XPressEntry is pulling from Bosch ACE.

| Bosch ACE      | XPressEntry |  |  |  |
|----------------|-------------|--|--|--|
| Companies      | Companies   |  |  |  |
| Persons        | Users       |  |  |  |
| Cards          | Badges      |  |  |  |
| WIE1 Readers   | Readers     |  |  |  |
| Entrances      | Doors       |  |  |  |
| Authorizations | Groups      |  |  |  |
| Time Models    | Timezones   |  |  |  |

The mapping of each Data pulled from Bosch ACE is shown below:

#### Sending Activities to Bosch

The Bosch ACE API does not have a built-in way to receive handheld scan activities. What Telaeris can provide is a **stored procedure** that accomplishes two things:

- 1. Adds a Record to the **Bosch Events table** which shows which person was scanned, when they were scanned, and the Reader at which they were scanned. It also includes fields such as **Card Number** and **Facility Code**.
- 2. The stored procedure can **update the current Area** the User is in within Bosch, assuming the User did not perform a more recent scan.

It is <u>not required</u> to implement this stored procedure. Alternatively, activity reporting from the handhelds can be run out of XPressEntry's reporting module. However, if you would like to see the handheld activity events stored in Bosch, <u>please talk to Telaeris about implementing the</u> <u>stored procedure</u>.

The stored procedure is not included in the software by default. Configuring the activity push (as shown in the "Data Manager Setup" section) without the stored procedure will result in an error upon each handheld scan.

Once the stored procedure is implemented with the assistance of Telaeris, scan a card on a handheld device. The XPressEntry Server will push this scan activity to the Bosch events database, which can be viewed as shown below.

| Building Integration System                                                                                                |                             |                          |                                               |               |            |          |          |                  |  |
|----------------------------------------------------------------------------------------------------|-----------------------------|--------------------------|-----------------------------------------------|---------------|------------|----------|----------|------------------|--|
|                                                                                                    | 14 4 1 of 1                 | ▷ ▷↓                     | Find   Next                                   | • @ @         |            |          |          |                  |  |
|                                                                                                    | Total number of events: 500 |                          |                                               |               |            |          |          |                  |  |
| Manage Filters                                                                                                    | Server Name                 | Event-time               | Address                                       | Detector type | State name | Operator | AREANAME | CARDID           |  |
| Use Filters                                                                                                    | BOSCH\BIS_ACE               | 4/2/2020 11:20:45 PM 000 | AccessEngine.Devices.Door1 Lane<br>1 In.Event | READER        | Access     |          | Inside   | 00135B066FB4701E |  |
| Use Reports  BIS Reports  Distributed Events Events for ACE Events List Events per Device Events per State Events per Time | BOSCH\BIS_ACE               | 4/2/2020 11:19:56 PM 000 | AccessEngine.Devices.Door1 Lane<br>1 In.Event | READER        | Access     |          | Inside   | 00135B066FB4701E |  |
|                                                                                                    | BOSCH\BIS_ACE               | 4/2/2020 11:19:00 PM 000 | AccessEngine.Devices.Door1 Lane<br>1 In.Event | READER        | Access     |          | Inside   | 001358066FB4701E |  |
|                                                                                                    | BOSCH\BIS_ACE               | 4/2/2020 11:17:19 PM 000 | AccessEngine.Devices.Door1 Lane<br>1 In.Event | READER        | Access     |          | Inside   | 001358066FB4701E |  |
|                                                                                                    | BOSCH\BIS_ACE               | 4/2/2020 11:15:52 PM 000 | AccessEngine.Devices.Door1 Lane               | READER        | Access     | 100      | Inside   | 001358066FB4701E |  |
|                                                                                                    | BOSCH\BIS_ACE               | 4/2/2020 11:13:36 PM 000 | AccessEngine.Devices.Door1 Lane<br>1 In.Event | READER        | Access     |          | Inside   | 00135B066FB4701E |  |
|                                                                                                    | BOSCH\BIS_ACE               | 4/2/2020 8:17:01 PM 000  | AccessEngine.Devices.Door1 Lane<br>1 In.Event | READER        | Access     |          | Inside   | 00135B066FB4701E |  |

### Activities Caveat

If configured, XPressEntry adds events to the events database. However, it is not possible for XPressEntry to add these activities to the ACE Entrance Events report. This is because the records displayed in this report are not stored in the database, rather they are stored in a file in which XPressEntry does not have access to.